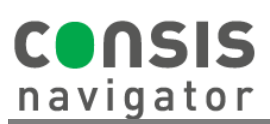

## HOW TO FILL CONSIS WITH STOCK

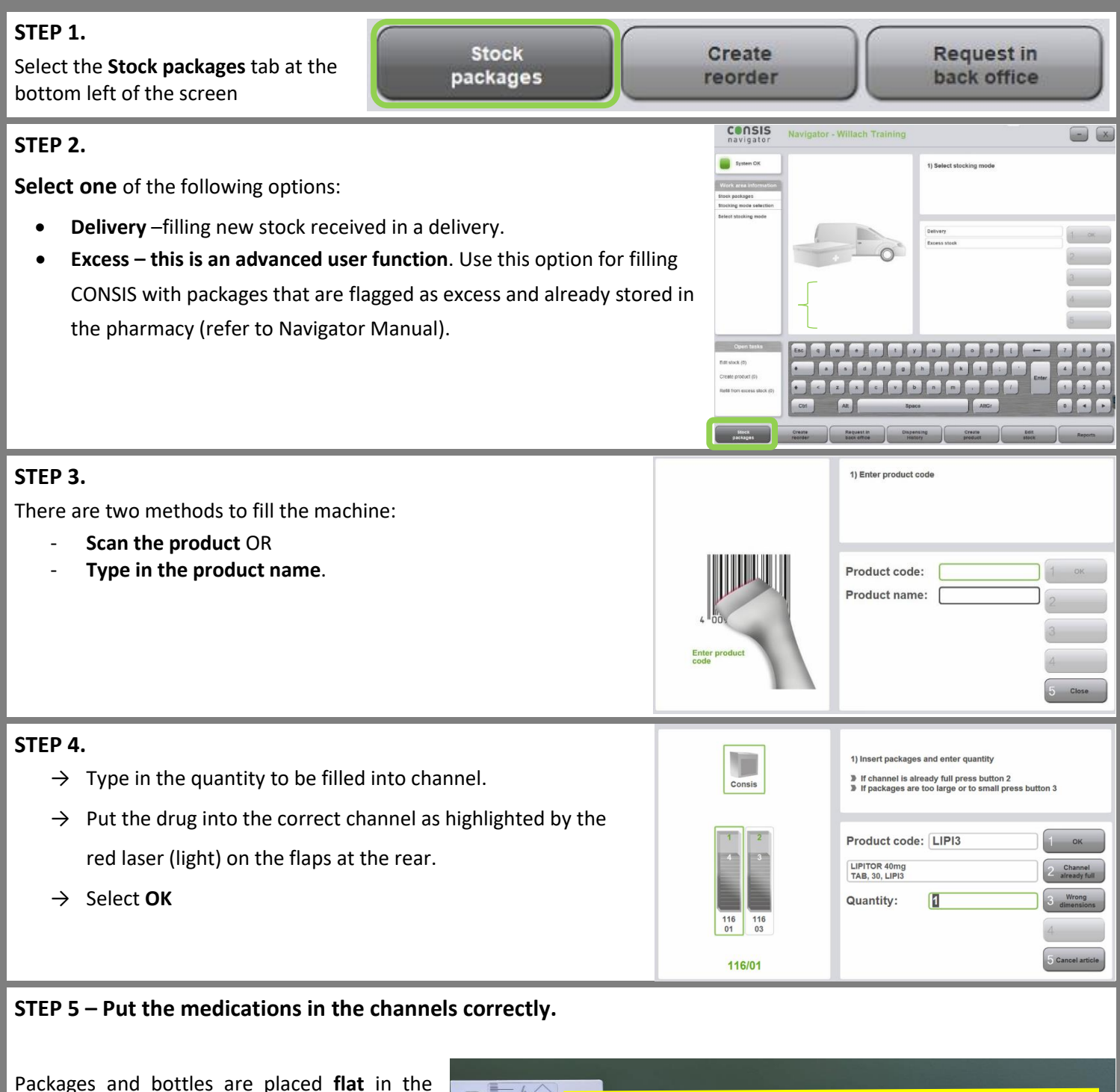

Packages and bottles are placed **flat** in the CONSIS channels as pictured on the right. Putting them upright or on their side can block the channel.

- Bottles must go in bottom first.
- Packs go in flat.

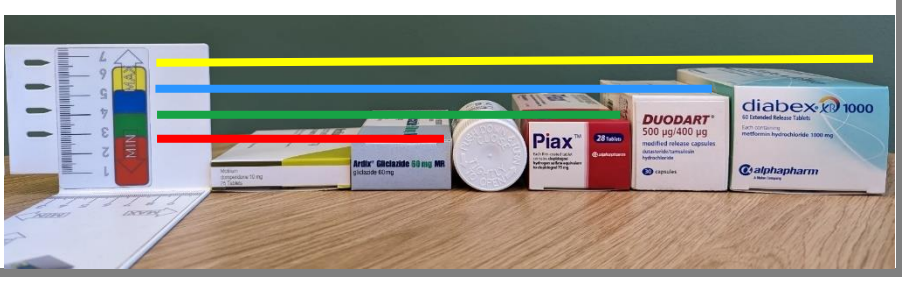